## **KDH064B USER OPERATION INSTRUCTION**

A. Handset Panel:

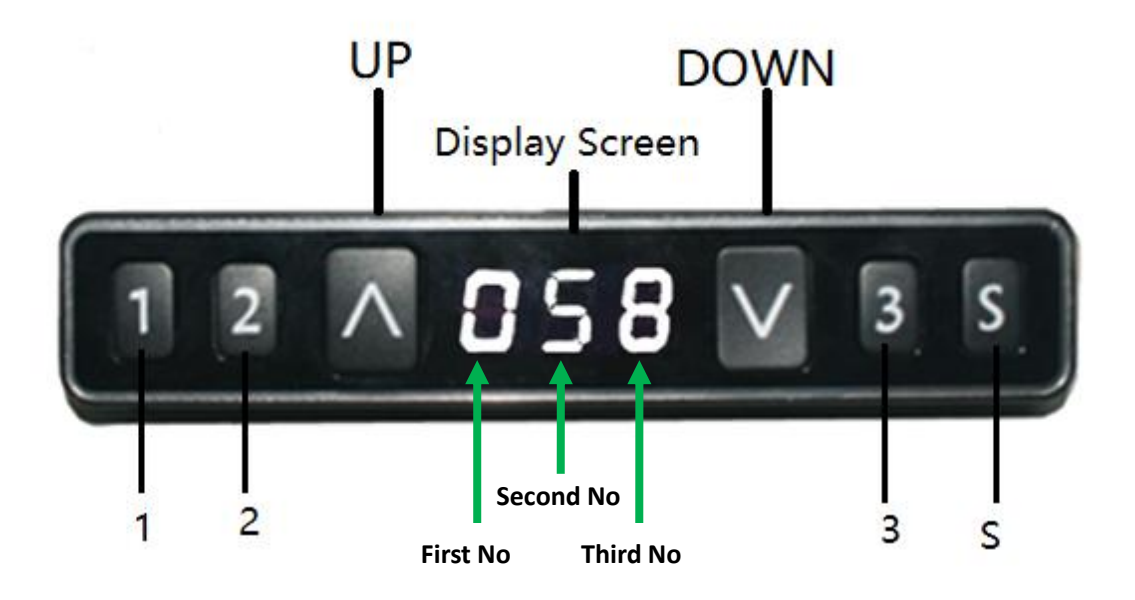

#### **B. Handset Operation Instruction:**

#### 1. Initialization procedure

| Step             | Operation                | Motion                                |
|------------------|--------------------------|---------------------------------------|
| 1                | Press and hold           | Legs begin to move down at a half     |
|                  | ▲ & ▼ simultaneously for | speed of normal operation             |
|                  | more than 6 seconds      |                                       |
| 2                | Keep pressing ▲&▼        | Legs move down to the lowest position |
|                  |                          | and rebound 2-5 mm, then stop         |
| 3                | Release ▲&▼ together     | Initialization is completed           |
| * <b>- - - -</b> |                          |                                       |

The initialization procedure must be completed before first running after the table is installed or parts replaced.

#### 2. Move up and down

| Step | Operation        | Motion         |
|------|------------------|----------------|
| 1    | Press and hold 🔺 | Legs move up   |
| 2    | Release 🔺        | Legs stop      |
| 3    | Press and hold ▼ | Legs move down |
| 4    | Release <b>V</b> | Legs stop      |

#### 3. Set memory positions

| Step | Operation                                    | Motion                              |
|------|----------------------------------------------|-------------------------------------|
| 1    | Press and hold $\blacktriangle$ or $igvee$ , | Run the legs to your desired height |
|      | then release                                 |                                     |
| 2    | Click button S, then click                   | Position 1 or 2 or 3 is saved       |
|      | button 1 or 2 or 3 within                    |                                     |
|      | next 6 seconds                               |                                     |

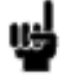

1. Memory position will be erased after initialization;

2. Memory position can be overwritten.

#### 4. Move to the memorized positions

| Step | Operation                   | Motion                           |
|------|-----------------------------|----------------------------------|
| 1    | Press and hold the button 1 | Legs return to the corresponding |
|      | or 2 or 3                   | position saved                   |

#### 5. One-click operation to memory position 1/2/3:

| Step | Operation                             | Motion                           |
|------|---------------------------------------|----------------------------------|
| 1    | Press and hold the button 1 or 2 or 3 | Legs move to the memory position |

#### 6. Memory key one-click lifting function:

| Step | Operation                                 | Motion                                                                                      |
|------|-------------------------------------------|---------------------------------------------------------------------------------------------|
| 1    | Hold Key S over 5<br>seconds              | Subtitles flashing on the screen "———"                                                      |
| 2    | Release Key S, hold key 1<br>in 3 seconds | "H-0"or"H-1"shows on screen, indicating lock or<br>unlock of the one-click lifting function |
| 3    | Hold∧or∨to change the existing function   | "H-0"indicates function off; "H-1"indicates function<br>on                                  |
| 4    | Hold Key S for 2 seconds                  | One-click lifting function on or off                                                        |

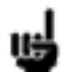

1. One-click lifting function is turned off by default.

#### 7. Exchange of Imperial system and Metric system.

| Step | Operation                               | Motion                                                 |
|------|-----------------------------------------|--------------------------------------------------------|
| 1    | Hold Key S then hold keyV for 3 seconds | Display height switches between centimeters and inches |
| 2    | Release the key                         | Switch done                                            |

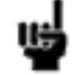

1. As the column rises or falls, in the imperial display format, the minimum change in height is 0.5 inches, while in the metric display format the minimum

change in height is 1 cm.

#### 8. Correct display height to office table height

| Step | Operation              | Motion                                                |
|------|------------------------|-------------------------------------------------------|
| 1    | Set the table at any   | Measure the table actual height and write down        |
|      | height, recommended    | the number in inches or in centimeters                |
|      | at the bottom position |                                                       |
| 2    | Hold key S and         | First digit flashing on the screen                    |
|      | hold∧over 3 seconds    |                                                       |
| 3    | Release key, and then  | Increase or decrease the first digit on the screen to |
|      | click∧or∨to adjust the | your measured number                                  |
|      | first digit            |                                                       |
| 4    | Click key S            | Second digit flashing on the screen                   |
| 5    | Click∧or∨to adjust the | Increase or decrease the second digit on the screen   |
|      | second digit           | to your measured number                               |
| 6    | Click key S            | Third digit flashing on the screen                    |
| 7    | Click ∧or∨to adjust    | Increase or decrease the third digit on the screen to |
|      | the third digit        | your measured number                                  |
| 8    | Click key S            | Setting complete                                      |

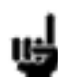

1. Check whether the handset display format matches with the measured data, either in centimeters or inches. In imperial display format, the minimum height adjustable unit is 0.5 inch, and in metric display format, the minimum height adjustable unit is 1 cm.

#### 9. Set up stroke limit of rising and lowering:

#### 9.1 Lock up the rising stroke

| Step | Operation                                                          | Motion                                                                                                    |
|------|--------------------------------------------------------------------|----------------------------------------------------------------------------------------------------|
| 1    | Press $\Lambda$ or V, then release the key                         | Run the column to your desired height                                                                                          |
| 2    | Hold key S, and then<br>hold key 3, lasting<br>more than 3 seconds | The caption "-L-" is displayed on the screen,<br>indicating that the current height is locked as the<br>highest running height |
| 3    | Release the key                                                    | Setting complete                                                                                                    |

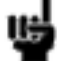

1. The column cannot run higher than the locking height.

2. Setting the highest stoke limit will erase the memory positions higher than the locking height, and even if the stroke unlocking operation is performed, the memory positions higher than the locking height cannot be recovered. You must reset the memory position according to the setting instruction for memory position.

3. The locking height will not be unlocked after initialization.

| 9.2 I | Lock | upt | the | lowering | stroke |
|-------|------|-----|-----|----------|--------|
|-------|------|-----|-----|----------|--------|

| Step | Operation                                                          | Motion                                                                                                    |
|------|--------------------------------------------------------------------|----------------------------------------------------------------------------------------------------|
| 1    | Press $\Lambda$ or $V$ , then release the key                      | Run the column to your desired height                                                                                         |
| 2    | Hold key S, and then<br>hold key 1, lasting<br>more than 3 seconds | The caption "_L_" is displayed on the screen,<br>indicating that the current height is locked as the<br>lowest running height |
| 3    | Release the key                                                    | Setting complete                                                                                                    |

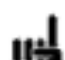

1. The column cannot run lower than the locking height.

2. Setting the lowest stoke limit will erase the memory positions lower than the locking height, and even if the stroke unlocking operation is performed, the memory positions lower than the locking height cannot be recovered. You must reset the memory position according to the setting instruction for memory position.
 3. After initialization, the lowest locking height is unlocked.

#### **10. Unlock stoke Limit**

| Step | Operation                                                            | Motion                                                                                            |
|------|----------------------------------------------------------------------|---------------------------------------------------------------------------------------------------|
| 1    | Press and hold key S, then<br>press and hold key 2 over<br>2 minutes | The caption "-c-" is displayed on the screen, indicating that the stroke limits are both unlocked |
| 2    | Release the key                                                      | Complete                                                                                          |

#### 11. Error code

| Error | Cause for   | Criteria for          | Troubleshooting Solutions                     |
|-------|-------------|-----------------------|-----------------------------------------------|
| Code  | Error       | Determination         |                                               |
| E01   | Column      | Linkage between       | 1. Check to see if the link cable between     |
|       | malfunction | columns and control   | columns and control box is disconnected.      |
|       |             | box is disconnected,  | 2. Check to see if there is any part damaged  |
|       |             | displaying E01        | in columns. Replace the column if yes.        |
| E03   | Overload    | Desktop load          | 1. The column is overloaded. Reduce the       |
|       |             | exceeds the control   | load.                                         |
|       |             | box rated loading     |                                               |
|       |             | limit, displaying E03 |                                               |
| E04   | Abnormal    | Control box           | 1. Operate the system in a harsh              |
|       | data        | abnormal data,        | environment, which results in abnormal        |
|       |             | displaying E04        | control box data and requires initialization. |
|       |             |                       | 2. The initialization process is interrupted, |

|     |                                         |                                                                                                    | resulting in abnormal control box data, which requires re-initialization.                                                                                                    |
|-----|-----------------------------------------|----------------------------------------------------------------------------------------------------|----------------------------------------------------------------------------------------------------|
| E05 | Key stuck                               | Handset value is<br>detected unchanged<br>for more than 30 sec<br>under pressing,<br>displaying E05. | <ol> <li>Reposition the key on the handset if it<br/>gets stuck.</li> <li>Replace the handset.</li> </ol>                                                                                               |
| E06 | Communica<br>tion outage                | Handset receives no<br>data in 5 seconds,<br>displaying E06                                          | <ol> <li>Check the link cable to see if the communication between handset and control box is disconnected.</li> <li>Check the control box to see if it functions.</li> </ol>                            |
| E07 | Handset<br>height<br>setting too<br>low | Handset height<br>setting is below 0,<br>displaying E07                                              | 1. The height value of the handset is set below 0, which needs to be corrected to adjust the height higher.                                                                                             |
| E08 | Motor short<br>circuit                  | Broken cable causes<br>motor short circuit,<br>displaying E08                                        | <ol> <li>Check if there is cable damage in the<br/>motor and change if necessary</li> <li>Power on again. Check whether the motor<br/>is working normally if the error code is still<br/>on.</li> </ol> |
| E09 | HALL sensor<br>abnormal                 | Hall counting<br>abnormal,<br>displaying E09                                                         | 1. Re-initialize the system.                                                                                                    |
| E10 | Abnormal<br>driving                     | Malfunction occurs<br>inside control box,<br>displaying E10                                          | <ol> <li>Cut off the power supply and cool the<br/>control box for 1 min before power on again.</li> <li>If the fault does not disappear, the control<br/>box should be replaced.</li> </ol>            |

### 12. Adjusting the sensitivity of Gyro anti-collision

| Step | Operation                             | Motion                                                      |
|------|---------------------------------------|-------------------------------------------------------------|
|      |                                       |                                                             |
| 1    | Press the button S for more           | Subtitles flashing "———" on the screen                      |
|      | than 5 seconds                        |                                                             |
| 2    | Release the button S and              | "G-N" subtitles are displayed on the screen, indicating     |
|      | click the button 3 within 3           | current Gyro anti-collision sensitivity level (N indicates  |
|      | seconds                               | the sensitivity level)                                      |
| 3    | Click $\land$ or $\lor$ to adjust the | Increase or decrease the anti-collision sensitivity. There  |
|      | anti-collision sensitivity            | are five levels of sensitivity: "G-0", "G-1", "G-2", "G-3", |
|      |                                       | "G-4", where G-4 indicates the highest sensitivity          |
| 4    | Hold the button S for two             | Sensitivity adjustment complete                             |
|      | seconds                               |                                                             |

# **Two-Key Handset Operation**

#### 1. Panel

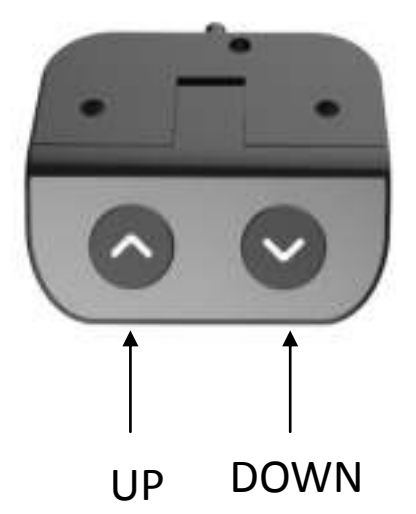

### 2. Initialization procedure

| Step | Operation                                                     | Motion                                                                 |
|------|---------------------------------------------------------------|------------------------------------------------------------------------|
| 1    | Press and<br>hold∧&∨simultaneously for<br>more than 3 seconds | Legs begin to move down at a half speed of normal operation            |
| 2    | Keep pressing ∧&∨                                             | Legs move down to the lowest position<br>and rebound 2-5 mm, then stop |
| 3    | Release ∧&∨ together                                          | Initialization is completed                                            |

The initialization procedure must be completed before the first running after table is installed or parts replaced

#### 3. Move up and down

Ut:

| Step | Operation                | Motion         |
|------|--------------------------|----------------|
| 1    | Press and hold $\Lambda$ | Legs move up   |
| 2    | Release A                | Legs stop      |
| 3    | Press and hold V         | Legs move down |
| 4    | Release V                | Legs stop      |

## **Trouble Shooting**

| Fault Phenomenon                                                   | Handling                                                                    |
|--------------------------------------------------------------------|-----------------------------------------------------------------------------|
| After connecting the power press                                   | Re-initialize the table;                                                    |
| up or down, the legs have no                                       | Check if the connection is correct or not;                                  |
|                                                                    | Please contact your supplier.                                               |
| After connecting the power, press and hold up & down together, the | Check if the connection is correct or not;                                  |
| legs have no response.                                             | Please contact your supplier.                                               |
| The legs rising slowly.                                            | Check if the input power is correct or not;<br>Please contact your supplier |
| The legs don't move according to your operation.                   | Please contact your supplier.                                               |
| One leg moves while the other leg                                  | Check if the connection is correct or not;                                  |
| does not move.                                                     | Please contact your supplier.                                               |
| Legs only move down and don't                                      | Re-initialize the table;                                                    |
| move up.                                                           | Please contact your supplier.                                               |
| Table slides down itself.                                          | Check if the weight of the load on the table exceeds 75KG or not;           |
|                                                                    | Please contact your supplier.                                               |
| The table goes into initialization                                 | Check if the weight of the load on the table exceeds 75KG or not;           |
| frequently.                                                        | Check the noise of the motor;                                               |
|                                                                    | Please contact your supplier.                                               |